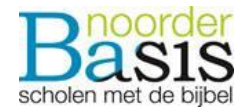

## Kwaliteitskaart Thuisonderwijs in noodsituaties

| Kaart:             | Leerlingen, ouders en leerkrachten |
|--------------------|------------------------------------|
| Verantwoordelijke: | Directeuren onderwijsondersteuning |
| Evaluatie:         | 15-03-2020                         |

### Doel

Door het coronavirus blijven de meeste leerlingen nu thuis. Dit betekent dat we in de praktijk verschillende situaties tegenkomen. Groepen waarbij een aantal of zelfs alle leerlingen thuis zitten maar waarvan de meesten wel in staat zijn om lessen te volgen en te leren. Of de situatie waarbij zoveel leraren zijn uitgevallen dat het gat niet te dichten is. We willen de komende periode toch nog in bepaalde mate onderwijs blijven verzorgen.

### Prioriteit en nuance:

- De eerste prioriteit zal moeten zijn <u>het onderhouden en oefenen van al bekende lesstof</u>. Op deze manier wordt gezorgd dat lesstof dat al aangeboden is, of beheerst wordt niet wegzakt. In groep 3 en 4 betekent dit bijvoorbeeld vooral (samen) blijven lezen. Of vanaf groep 4-8 oefeningen met automatiseren en tafels, etc. Denk hierbij ook aan materiaal dat vaak wordt meegegeven in groep 3 in de kerstvakantie om te blijven oefenen. Nieuwe lesstof voor rekenen en taal is minder geschikt om zelfstandig aan te bieden. Dit kan wel weer voor de zaakvakken.
- 2. Het is niet reëel om te verwachten dat ouders thuis uren met hun kind gaan oefenen. Dus er hoeft niet voor 5,5 uur aan onderwijs per dag voorbereid te worden. Het is beter om een paar zaken goed te blijven oefenen en te onderhouden, dan alles half.

#### Aanpak

- Leraren maken per groep dagelijks een pakketje werk voor leerlingen dat zoveel mogelijk digitaal verspreid wordt. Als ouders niet de beschikking hebben over een pc met printer, geef de mogelijkheid om pakketjes voor de volgende dag af te halen tussen een bepaald tijdstip op school.
- Leraren zijn op hun werkdag tussen 13.00 uur en 14.00 uur\* beschikbaar via de appfunctie van Parro om vragen te beantwoorden van leerlingen of ouders.
- Digitale hulpmiddelen worden zoveel mogelijk beschikbaar gesteld. Dit staat hieronder vermeldt en wordt de komende tijd bijgewerkt. Ouders krijgen van de school bericht hoe ze hiervan gebruik kunnen maken, indien van toepassing.

\* Zelf bepalen per school.

#### De taken:

 Focus op de kernvakken als lezen, rekenen, spelling en automatiseren. Ga daarna kijken wat je kunt aanbieden voor de zaakvakken, motoriek, schrijven etc. Maak daar een mooie mix van en houd het werkbaar voor ouders.

 Wijs op websites die beschikbaar zijn voor ouders en leerlingen, zoals o.a.: <u>www.spellingoefenen.nl</u> <u>www.redactiesommen.nl</u> <u>www.oefenplein.nl/begrijpendlezen</u> <u>www.regenboog-gorinchem.nl/woordtrainer</u> <u>www.kleuters.basisonderwijs.online</u> <u>www.zwijssen.nl/thuislessen</u> <u>www.kleuters.basisonderwijs.online</u>

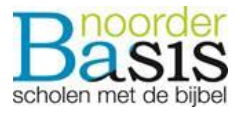

- Er zijn ook meerdere brieven online te vinden van onderwijsorganisaties met daarin lessuggesties, zoals o.a.: <u>https://www.linkedin.com/posts/ingrid-flik-2a0801129\_lesideeen-ugcPost-6644271764006289408-TxcF</u>
- Heb je zelf ideeën, deel ze onderling met elkaar.

### Informatie naar ouders

- 1. Ouders worden via een NoorderBasis nieuwsbrief op de hoogte gebracht van het sluiten van de scholen.
- 2. Alle scholen informeren hun eigen ouders hoe het onderwijs toch vorm krijgt in de komende weken. Voorbeeldbrieven worden gedeeld onder de directeuren, of beschikbaar gesteld Sharepoint.
- 3. Leerkrachten blijven in contact met de ouders

Hieronder volgt een beschrijving van digitale hulpmiddelen zoals die momenteel voor ons beschikbaar staan.

# Inhoud

| Doel onderdeel digitale hulpmiddelen:  | 2 |
|----------------------------------------|---|
| Instructie gebruik digitale middelen   | 3 |
| Microsoft Teams                        | 3 |
| Whatsapp                               | 3 |
| Facetime                               | 3 |
| Communicatie leerlingen                | 4 |
| Basispoort                             | 4 |
| Activeren thuislogin www.basispoort.nl | 5 |
| Microsoft Teams                        | 5 |
| Prowise                                | 6 |
| Communicatie ouders                    | 7 |
| Parro                                  | 7 |
| Links voor vakgebieden                 | 7 |
| Elk vakgebied:                         | 7 |
| Spelling:                              | 7 |
| Rekenen:                               | 7 |

Wanneer je vragen hebt kun je contact opnemen met je (O)ICT-er of de directeur van je school.

# Doel onderdeel digitale hulpmiddelen:

Leerkrachten handvatten geven zodat zij op afstand contact kunnen houden met de ouders, leerlingen en collega's.

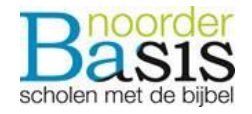

# Instructie gebruik digitale middelen

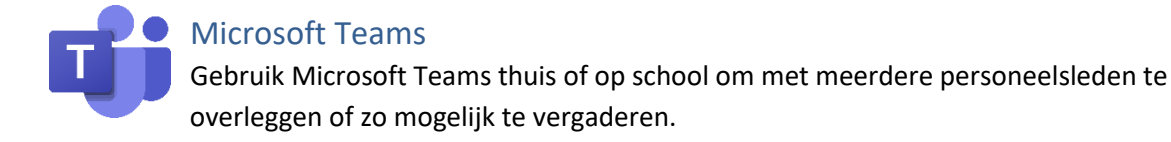

Wanneer een school meerdere iPads heeft, is het aan te bevelen dat elke leerkracht een iPad met stroomvoorziening mee naar huis neemt. De Noorderbasis zorgt voor de app Microsoft Teams op de iPad. De leerkracht kan vervolgens de iPad thuis koppelen aan het eigen Wifi-netwerk. Daarna kan de Microsoft Teams app gestart worden en door de leerkracht worden ingelogd met het eigen Noorderbasis mailadres en wachtwoord. Nu kan de leerkracht een Chat beginnen met het account van de groep.

- 1. Open de Microsoft Teams app op de Noorderbasis iPad;
- 2. Log vervolgens in met je Noorderbasis email;
- 3. Inlogscherm van de Noorderbasis verschijnt en hier vul je je wachtwoord in;
- 4. Nu gaat het weer terug naar Microsoft Teams en klik hier op Aanmelden;
- 5. Bij de eerste keer inloggen krijg je nog wat uitleg te zien. Ga door de 4 stappen en klik vervolgens op Volgende;
- 6. Je krijgt nu het start scherm te zien van Microsoft Teams; (zie verderop voor screenshots van Microsoft Teams)
- 7. Daarna start je een nieuwe chat en kun je zowel tekst als ook bestanden delen met elkaar

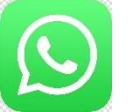

## Whatsapp

Gebruik Whatsapp bellen met mobiel. Om met maximaal 4 mensen te vergaderen kun je gebruik maken van Whatsapp.

- 1. Open de Whatsapp-app;
- 2. In de chat klik op Nieuwe groep;
- 3. Tik de namen van de personen of hun telefoonnummer in waarmee je het gesprek wilt voeren;
- 4. Vul een naam van de groep in en klik op Maak;
- 5. In de groeps-chat klik op het telefoontje in de rechterbovenhoek van het scherm;
- 6. Selecteer vervolgens de personen met wie je wilt bellen. Klik nu op de camera voor een videogesprek of op de telefoon voor een audiogesprek

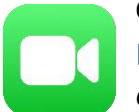

## Optioneel:

Facetime

Gebruik FaceTime met een privé iPhone of iPad.

Om met meerdere mensen te vergaderen kun je gebruik maken van FaceTime op je persoonlijke iPhone of iPad.

- 1. Open de FaceTime-app;
- 2. Klik op het plusje in de rechterbovenhoek van het scherm;
- 3. Tik de namen van de personen in of hun telefoonnummer waarmee je het gesprek wilt voeren;

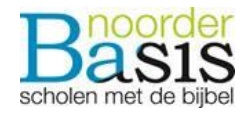

4. Als alle deelnemers geselecteerd staan, kun je ervoor kiezen om een groepsgesprek via audio of video te voeren.

# Communicatie leerlingen

## Basispoort

Basispoort is in overleg met de uitgeverijen over het openstellen van meer methoden voor 'inloggen leerlingen van thuis'. Als er meer methoden open worden gezet, kunnen leerlingen beter thuiswerken. Je moet alleen de functie 'Thuis inlog' openzetten in basispoort. Houdt dus basispoort.nl goed in de gaten.

Informatie basispoort over thuis-inloggen. Informatie voor leerkrachten

Malmberg over beschikbare methoden. Goed om even te lezen! Hier komen nieuwe handreikingen bij.

https://www.malmberg.nl/basisonderwijs/artikelen-basisonderwijs/malmberg-gaat-scholenondersteunen-in-aanpak-thuisonderwijs-basisonderwijs.htm

Verder doe je de volgende stappen als leerkracht als je kinderen de mogelijkheid wilt geven om thuis te kunnen inloggen. Je hebt hierbij het e-mailadres nodig van 1 van de ouders. Deze is te vinden in ParnasSys. Ga vervolgens naar groepen en klik op wijzigen achter de leerling.

| G Basisschool Rehoboth |            | BASIS DOORT |                 |  |  |
|------------------------|------------|-------------|-----------------|--|--|
| S 1 2 8                | 🤽 Groepen  |             |                 |  |  |
|                        |            |             |                 |  |  |
| Leerlingplaatje        | Wachtwoord | Thuislogin  | Acties          |  |  |
| 2                      | ×          | Nee         | <u>wijzigen</u> |  |  |

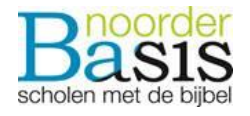

| Login methode:                                                                                                    | Pincode Incode Plaatjes                                                                                                    |
|----------------------------------------------------------------------------------------------------|----------------------------------------------------------------------------------------------------|
| Login plaatje:                                                                                                    | Margriet •                                                                                                    |
|                                                                                                    | Sec.                                                                                                    |
|                                                                                                    |                                                                                                    |
| <b>Thuislogin</b><br>Hier kunt u maximaal twee<br>gebruikt kunnen worden om<br>Basispoort waarin zij hun ao                            | e-mailadressen invoeren die door deze leerling thuis<br>n in te loggen. Zij zullen een e-mail ontvangen van<br>ccount kunnen activeren. |
| <b>Thuislogin</b><br>Hier kunt u maximaal twee<br>gebruikt kunnen worden om<br>Basispoort waarin zij hun ad<br>E-mailadres 1           | e-mailadressen invoeren die door deze leerling thuis<br>n in te loggen. Zij zullen een e-mail ontvangen van<br>ccount kunnen activeren. |
| Thuislogin<br>Hier kunt u maximaal twee<br>gebruikt kunnen worden om<br>Basispoort waarin zij hun ad<br>E-mailadres 1                  | e-mailadressen invoeren die door deze leerling thuis<br>n in te loggen. Zij zullen een e-mail ontvangen van<br>ccount kunnen activeren. |
| Thuislogin<br>Hier kunt u maximaal twee<br>gebruikt kunnen worden om<br>Basispoort waarin zij hun ad<br>E-mailadres 1<br>E-mailadres 2 | e-mailadressen invoeren die door deze leerling thuis<br>n in te loggen. Zij zullen een e-mail ontvangen van<br>ccount kunnen activeren. |
| Thuislogin<br>Hier kunt u maximaal twee<br>gebruikt kunnen worden om<br>Basispoort waarin zij hun ad<br>E-mailadres 1<br>E-mailadres 2 | e-mailadressen invoeren die door deze leerling thuis<br>n in te loggen. Zij zullen een e-mail ontvangen van<br>ccount kunnen activeren. |

### Activeren thuislogin www.basispoort.nl

Ouders moeten ook stappen ondernemen. Informatie voor ouders

Zij krijgen een mail met een activatielink van www.basispoort.nl. Zij moeten het thuisaccount activeren. (Zien ze geen mail, check je spam)

Zij kiezen een wachtwoord die voldoet aan de eisen.

Daarna kan de leerling inloggen en ziet het de methoden, waar hij/ zij mee kan werken. Niet elke methode werkt. Houdt hiervoor de site van www.basispoort.nl in de gaten.

Leerlingen loggen thuis in via: <u>https://www.basispoort.nl/login/thuisgebruiker/</u>

Microsoft Teams De leerkracht gebruikt zijn/haar eigen Noorderbasis mailadres om op een iPad van de school in te loggen in de Microsoft Teams app. Hierin kan de leerkracht chatten en zo nodig een videogesprek opzetten met de leerlingen.

Om in Microsoft Teams in te werken heb je een team nodig. Hier nodig je de leerlingen uit via het prive mailadres van de ouders.

|          |                  |                     |                                | - ø ×            |
|----------|------------------|---------------------|--------------------------------|------------------|
|          | C ( a temphicae) |                     |                                | str 🔕 Inceptio 👔 |
|          | Microsoft Teams  |                     | Zank of typ een opdracht       | <b>.</b>         |
| -        | Chat             | Recent Contaction V | Are: Typinen counciliers group |                  |
|          | kroer            |                     |                                |                  |
|          | Nouve chat       |                     |                                |                  |
|          |                  |                     |                                |                  |
|          |                  |                     |                                |                  |
| <b>S</b> |                  |                     |                                |                  |
| ill.     |                  |                     |                                |                  |
|          |                  |                     |                                |                  |
|          |                  |                     |                                |                  |
| ró.      |                  |                     |                                |                  |
| 400      |                  |                     |                                |                  |
| 9        |                  |                     | Termisee being types           |                  |
| ٩        |                  |                     | 5100BB00                       | ja               |
|          |                  |                     |                                |                  |

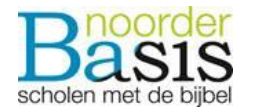

Na de uitnodiging te hebben ontvangen kunnen de leerlingen slechts in de Team omgeving die de leerkracht gebruikt. (Dit onderdeel wordt verder uitgewerkt)

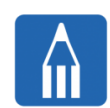

### Prowise

Leerkracht werkt in de Prowise Presenter 9 app op de iPad. Maak gebruik van Prowise Presenter 9 om je scherm te kunnen delen. Op deze manier kan je een som met

berekening delen of voor spelling een bepaalde categorie uitleggen of de goed gespelde woorden van het dictee delen.

Ook kan je een woordweb sturen, dat leerlingen hem aanvullen en naar je terugsturen.

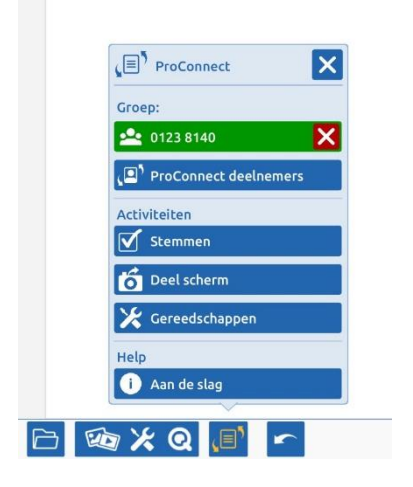

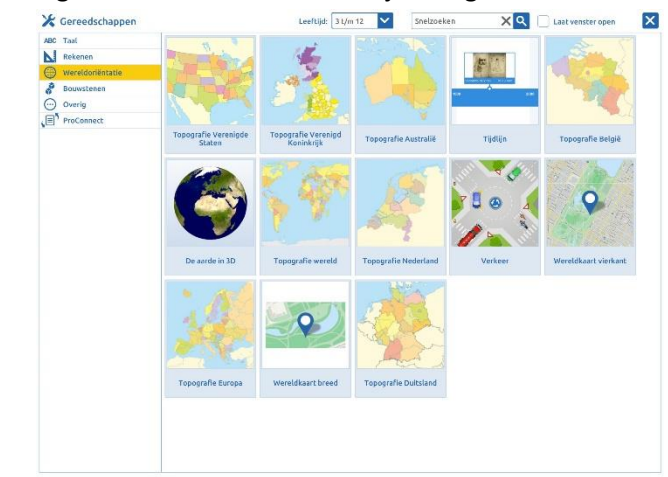

Om een groep te starten in Presenter. Druk op het 5e knopje van links. In dit plaatje is die geel. Je ziet hier ook de knop deel scherm. Je kunt een scherm delen om bijvoorbeeld een woordweb te maken of om informatie te delen, foto te delen of een te plaatje delen. Je kunt ook een stukje automatiseren met bijv. de apenrace. Druk dan op de knop gereedschappen.

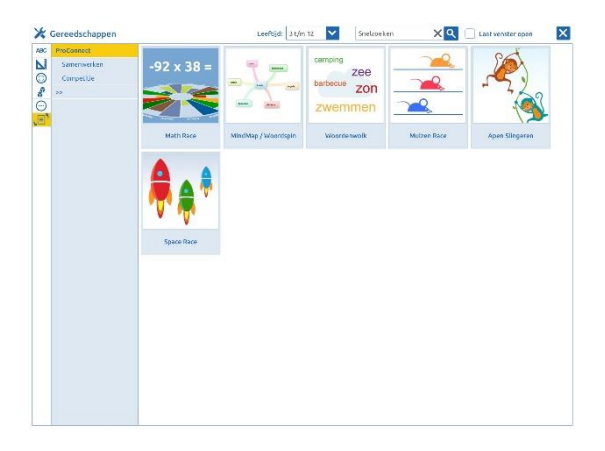

Leerling logt in op de volgende site: <u>https://connect.prowise.com/</u>

## Werkbladen

Werkbladen kun je digitaal laten maken. De leerling kan een print screen maken en stuurt deze dan via Microsoft Teams naar jou als bijlage, paperclip, toe. Zie de afbeelding hiernaast.

| Een | nieu | w ber | icht t  | ypen |   |               |   |     |  |
|-----|------|-------|---------|------|---|---------------|---|-----|--|
| Ą,  | ļ    | O     | $\odot$ | :7   | Ē | $\Rightarrow$ | Q | ••• |  |

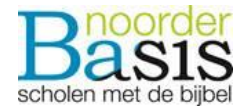

# Communicatie ouders

## Parro

Als je Parro hebt, maak hier dan gebruik van om alle ouders te kunnen benaderen.

Parro groepsgesprek starten met bijv. alle ouders uit de klas. Je zou alle ouders uit je klas kunnen toevoegen aan één gesprek.

Je kunt hier makkelijk je opdrachten of nieuws kwijt. Foto, filmpje of een document zijn te versturen. Ouders kunnen kort reageren.

| Nieuwe mededeling                        |
|------------------------------------------|
| • 7                                      |
|                                          |
| Schrijf een mededeling aan 23 ontvangers |
|                                          |
|                                          |
| V 🗗 😔                                    |
|                                          |
| Annuleer                                 |

Links voor vakgebieden Elk vakgebied: <u>http://oefenplein.nl/bo</u> <u>www.jmonline.nl</u> <u>https://www.junioreinstein.nl/</u> <u>https://kahoot.it/</u>

Spelling: https://www.cambiumned.nl/oefenen/ www.spellingoefenen.nl

Rekenen: www.redactiesommen.nl